## 「あいづっこWeb」連絡通知受け取り登録マニュアル(1/2)

## ・ 学校から別紙にて配付された2次元コードを「会津若松+」、「あいづっこ+」のどちらかで読み取って登録すると、「あいづっこWeb」からの連絡通知を受け取ることができます。

・「会津若松+」、「あいづっこ+」からの読み取り方法は、それぞれ以下の<<「会津若松+」から読み取る>>、次ページの<<「あいづっこ+」から読み取る>>を参照してください。なお、どちらの場合も、 「会津若松+」へのユーザー登録が必要です。

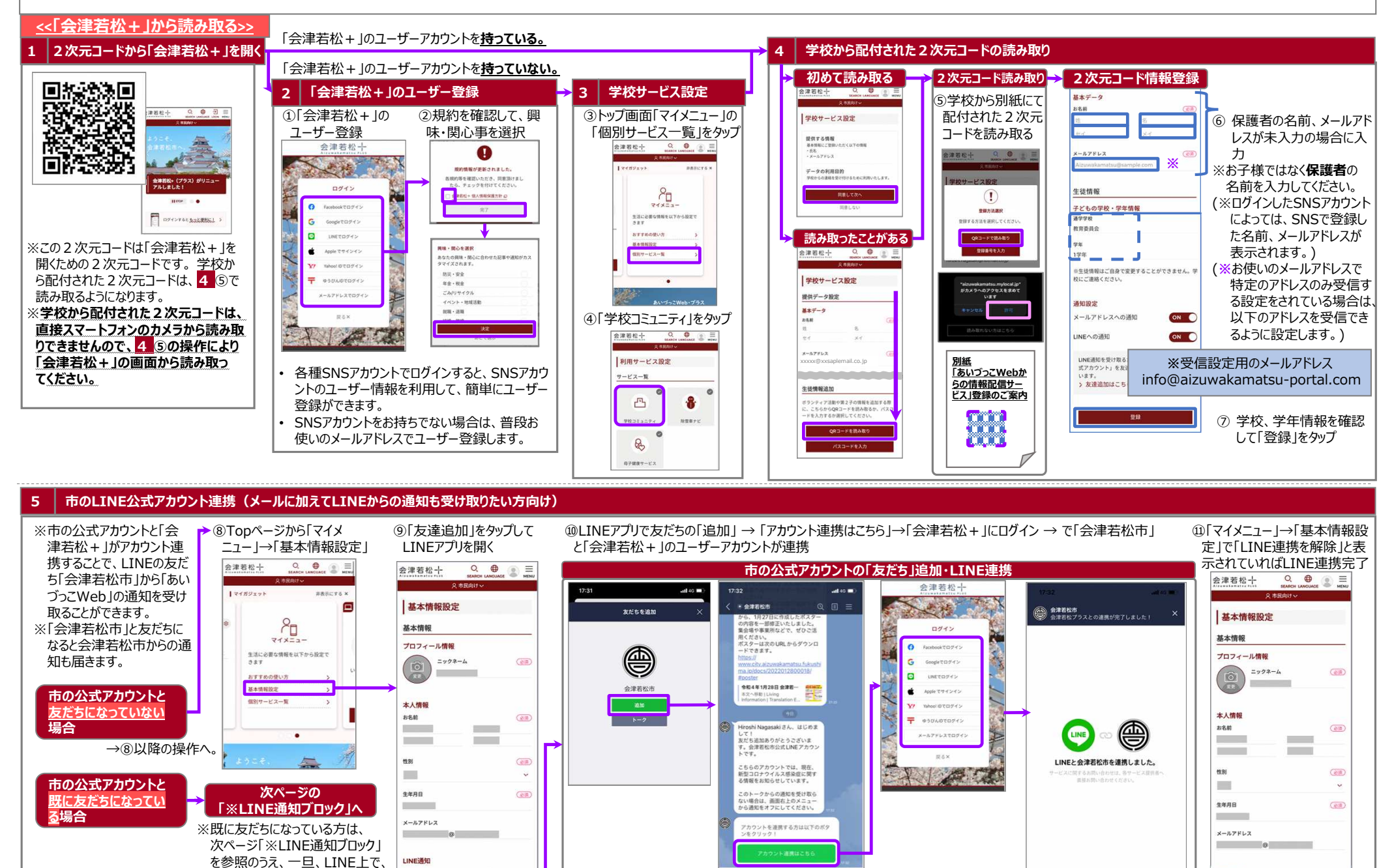

「市の公式アカウント」からの通知 アカウント」を友達に追加いただく必要がござい をブロックしてから、改めて上記の ⑧から「友達追加」を行ってください。

LINE運知を受け取るためには、「会津菲松市公式

.

© >

利用県的「プライバシーボリン

LINE通知

LINE通知を受け取るためには、「会津若松市公式ア

カウント」を友達に追加いただく必要がございます。

LINE連携を解除

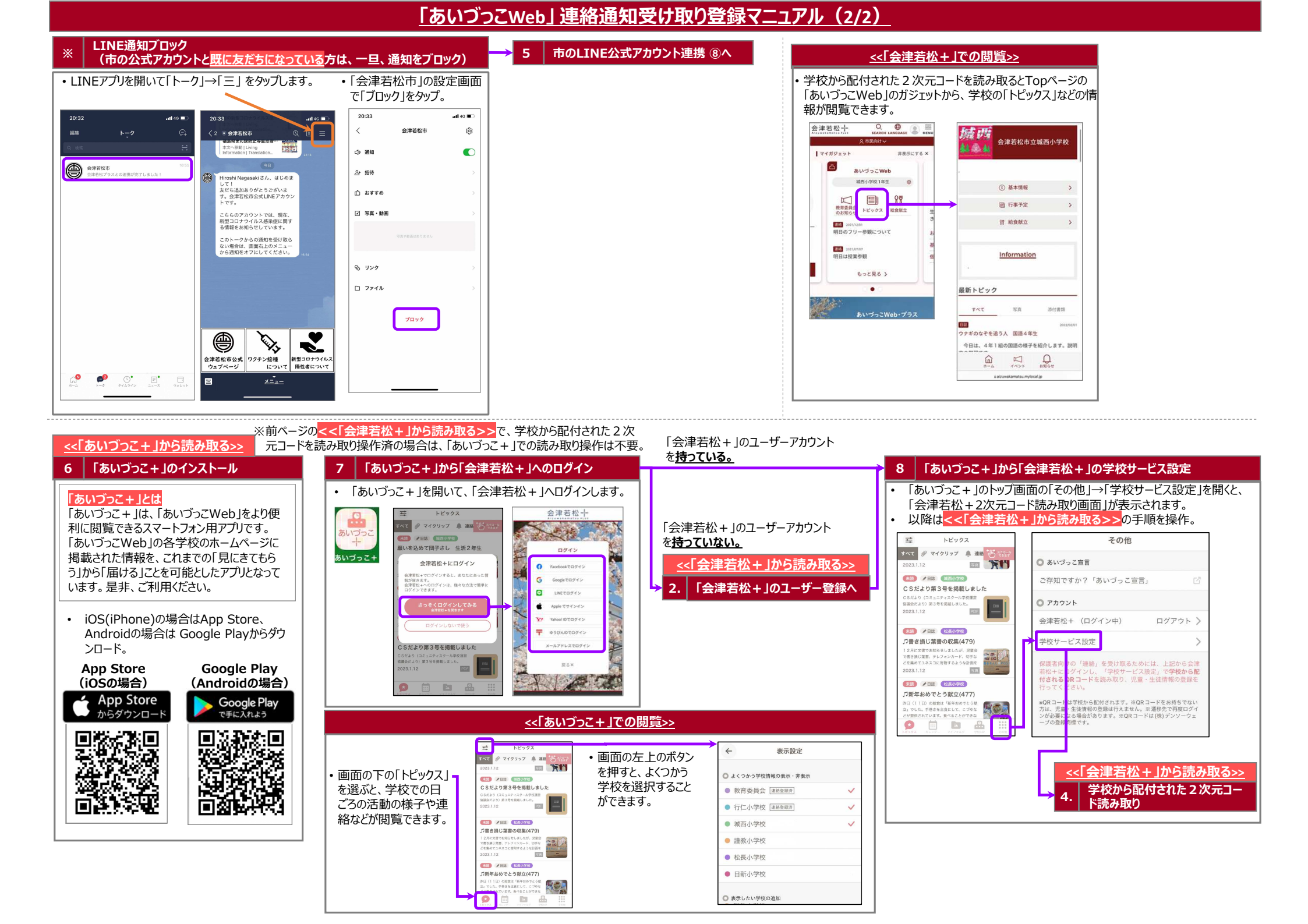